## YJ-G650 自動クリーニング設定変更方法

YJ-G650 を起動すると本体液晶パネルに「プリンタエラー プリンタヲサイキドウシテクダサイ 0x95」エラーがでて使用できないという場合の対処方法です。

このエラーがでた場合でも再起動を何度か繰り返していると稀に通常起動する場合があるのでそのときにこの操作を 行って下さい。次回からこのエラーは表示されなくなります。

0x95 エラーが表示されるのは、ヘッド部の自動クリーニング部センサに埃もしくは紙粉がたまったりして誤作動を起こしているのが原因です。

この設定を行うことで、起動時の自動クリーニングが OFF になります。通常使用するには支障はありませんが、使用 しているうちに印字かすれ等が気になってきた場合は、操作ガイド32ページから記載のあるヘッドクリーニングを個別 に行って下さい。(根本的な原因を取り除く場合は、センドバック修理となります。)

## 設定手順

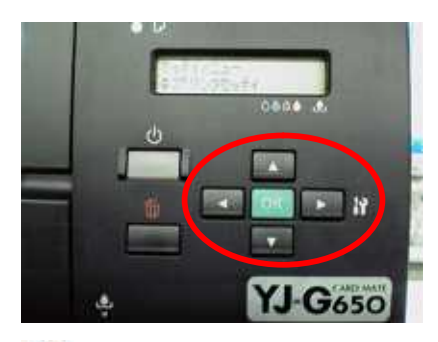

【▶】ボタンを押して「セッテイメニュー:プリンタセッテイ」を表示させます。

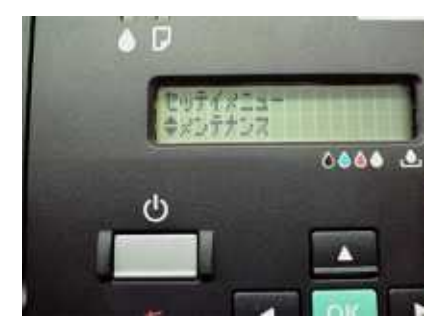

【▼】ボタンを何度か押して「セッテイメニュー:メンテナンス」を表示させて、【OK】ボタンを押します。

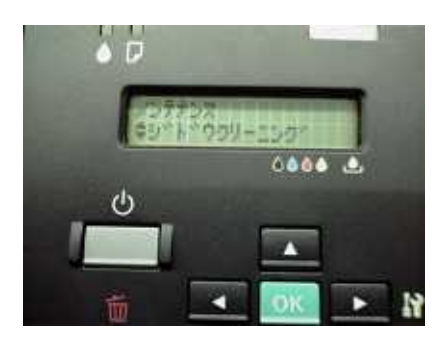

【▼】ボタンを何度か押して「メンテナンス:ジドウクリーニング」を表示させて、【OK】ボタンを押します。

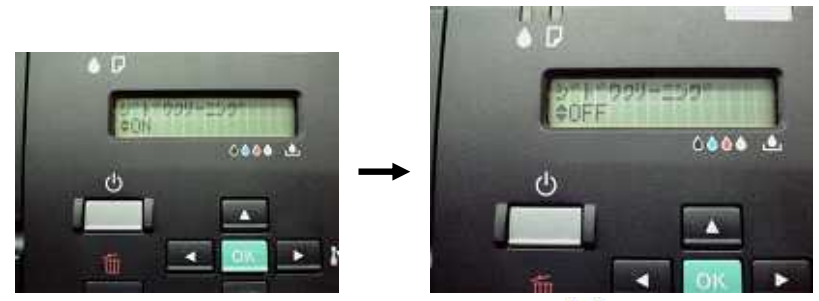

「ジドウクリーニング:ON」になっていますので、「▼」ボタンを押して「ジドウクリーニング:OFF」にして【OK】ボタンを押します。

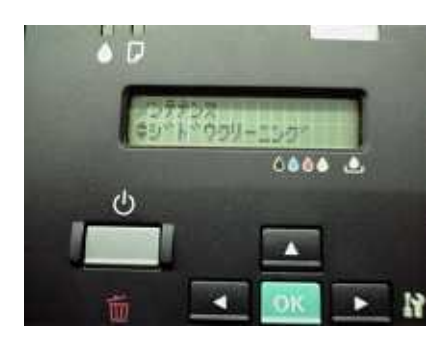

「メンテナンス:ジドウクリーニング」に戻ることを確認します。

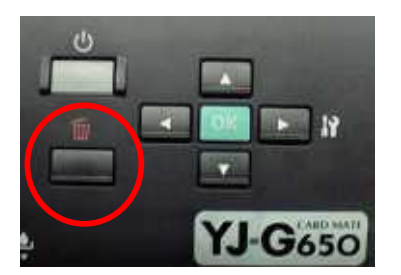

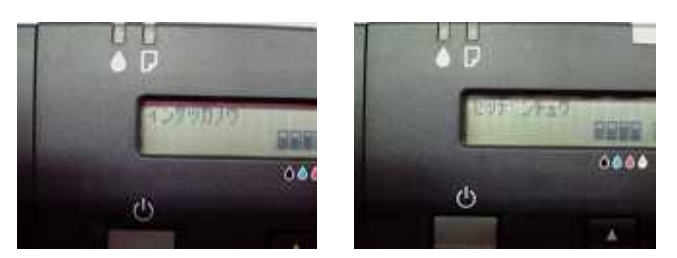

パネルステータスが「インサツカノウ」もしくは「セツデンチュウ」状態に戻ることを確認して下さい。

設定完了です。